## **Photobook**shop

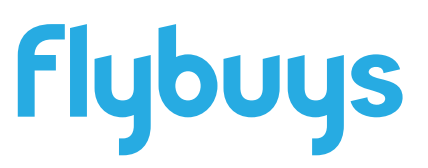

Thank you for choosing PhotobookShop to redeem your flybuys points. You are on your way to creating a lasting memory with our range of Personalised photo print products. Please take the time to read through this voucher as it will give you all you need to know about creating your Framed Print and redeeming this voucher.

If you need help at any point when creating or ordering your Framed Print, please don't hesitate to contact our friendly support team. Email: **smile@photobookshop.com.au** (we try to respond within 24 hours) or call us on:

VIC - (03) 9988 7823 SA - (08) 7111 0540 WA - (08) 6336 8370 **NSW** - (02) 9099 4800 **QLD** - (07) 3327 5360

## How to redeem your Framed Print

Step 1: Download our desktop software here www.photobookshop.com.au/index/download

**Step 2**: Once downloaded, click on "Create a new project", then click on "Canvas & Wall Art" then "Framed Prints"

Step 3: Once the designer opens up you can upload your photo in the left hand corner

**Step 4**: Choose from different templates in the 'Layout' section and click and drag your photo onto the page

**Step 5:** When you are ready to order, click on the green shopping trolley icon and proceed to the checkout page

Step 6: Enter your shipping address and voucher code then click 'Confirm Order'

Step 7: Please go back to your project in the software and upload your files

## In the mean time, take a look at our other great photo print products at www.photobookshop.com.au/voucher

## **Redemption Voucher**

For:

Voucher Code:

Valid to: